# **Bem-vindo ao portal do**

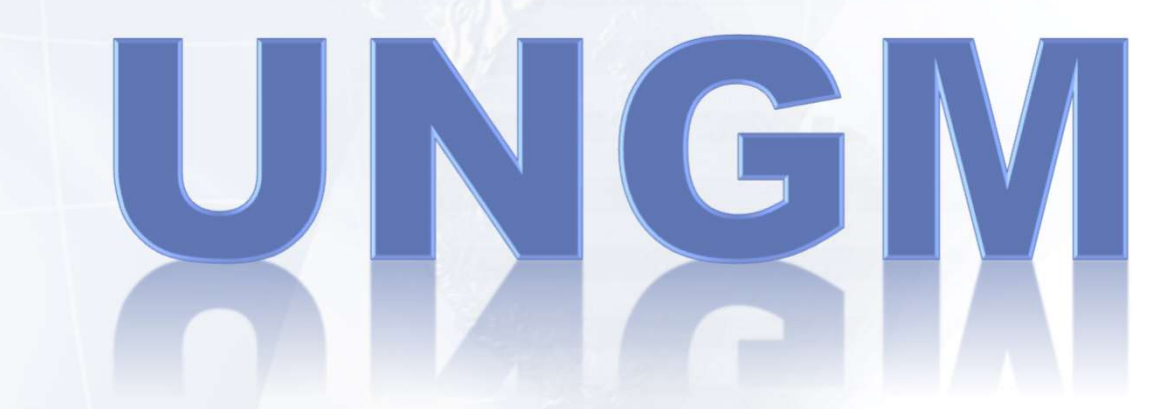

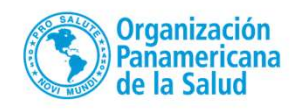

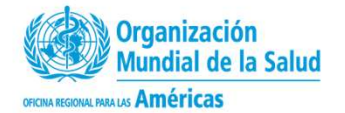

## Acesse o site através do link:

## http://www.ungm.org/

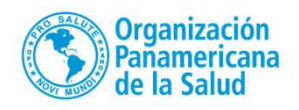

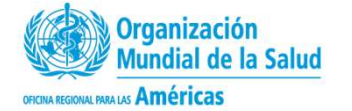

## http://www.ungm.org/

#### Clicar em Register

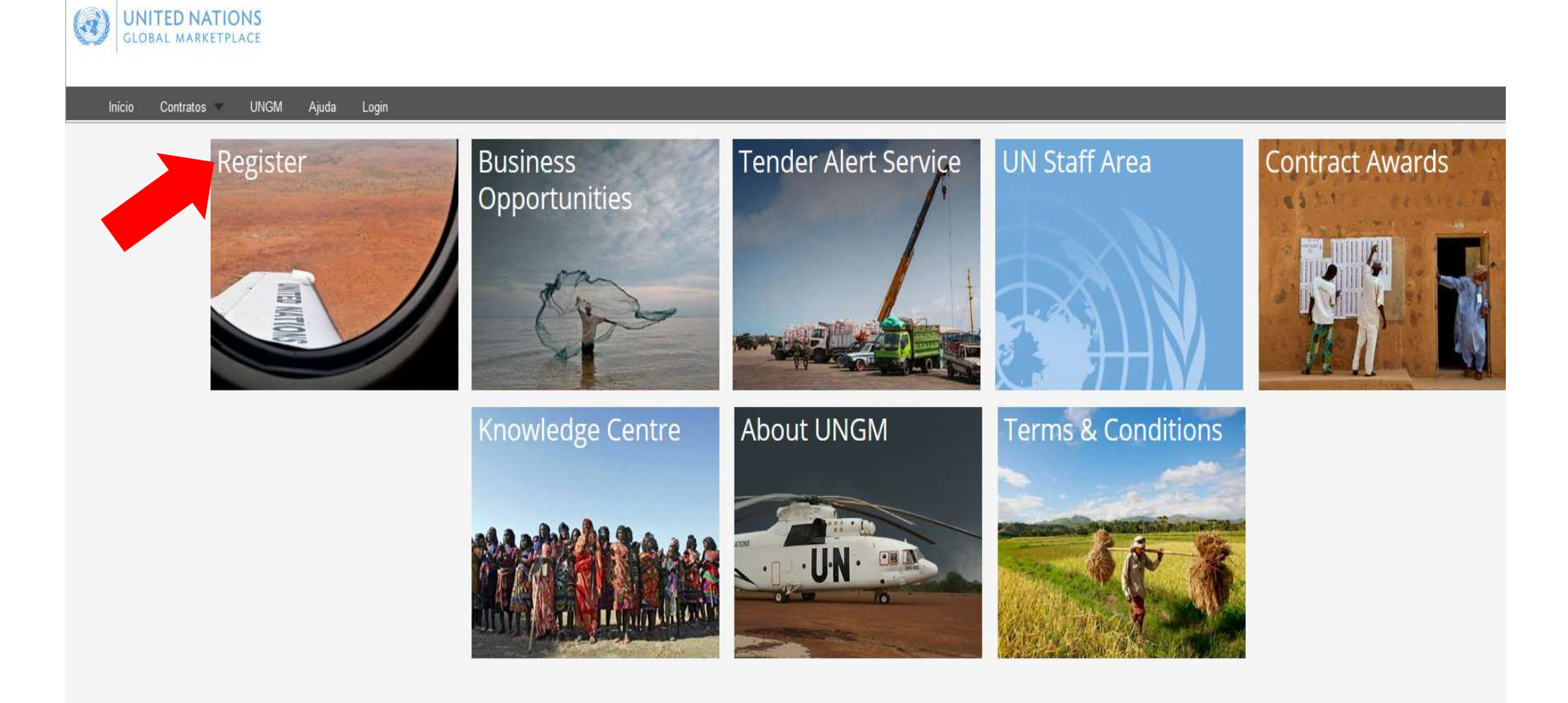

₩ 🛯 💁 📕 💶

© 2016 - United Nations Global Marketplace • Terms and Conditions

### Selecionar o idioma Português Clicar em New Registration

| <b>UNITED NATION</b><br>GLOBAL MARKETPLAC                                                      |                                                   | Português 🗸 Registre-se • Login                                     | Buscar no Mercado Global |
|------------------------------------------------------------------------------------------------|---------------------------------------------------|---------------------------------------------------------------------|--------------------------|
|                                                                                                | Fazer login                                       |                                                                     |                          |
| Início<br>About UNGM<br>Processo de Registro<br>Código de Conduta                              | Dados da conta Endereço de e-mail *               |                                                                     |                          |
| Termos e Condições<br>Notificações de Licitações<br>Concessões de Contrato<br>Knowledge centre | Lembrar usuário  Esqueceu sua senha?  Fazer login |                                                                     |                          |
| FAQs<br>Comunicado de prensa                                                                   | 🕞 Sc rosă stada não tem uma conta,                |                                                                     | Ajuda                    |
|                                                                                                | New Registration                                  |                                                                     |                          |
|                                                                                                | Organización<br>Panamericana<br>de la Salud       | Organización<br>Mundial de la<br>OFICINA REGIONAL PARA LAS Américas | Salud                    |

#### Clicar em Companies

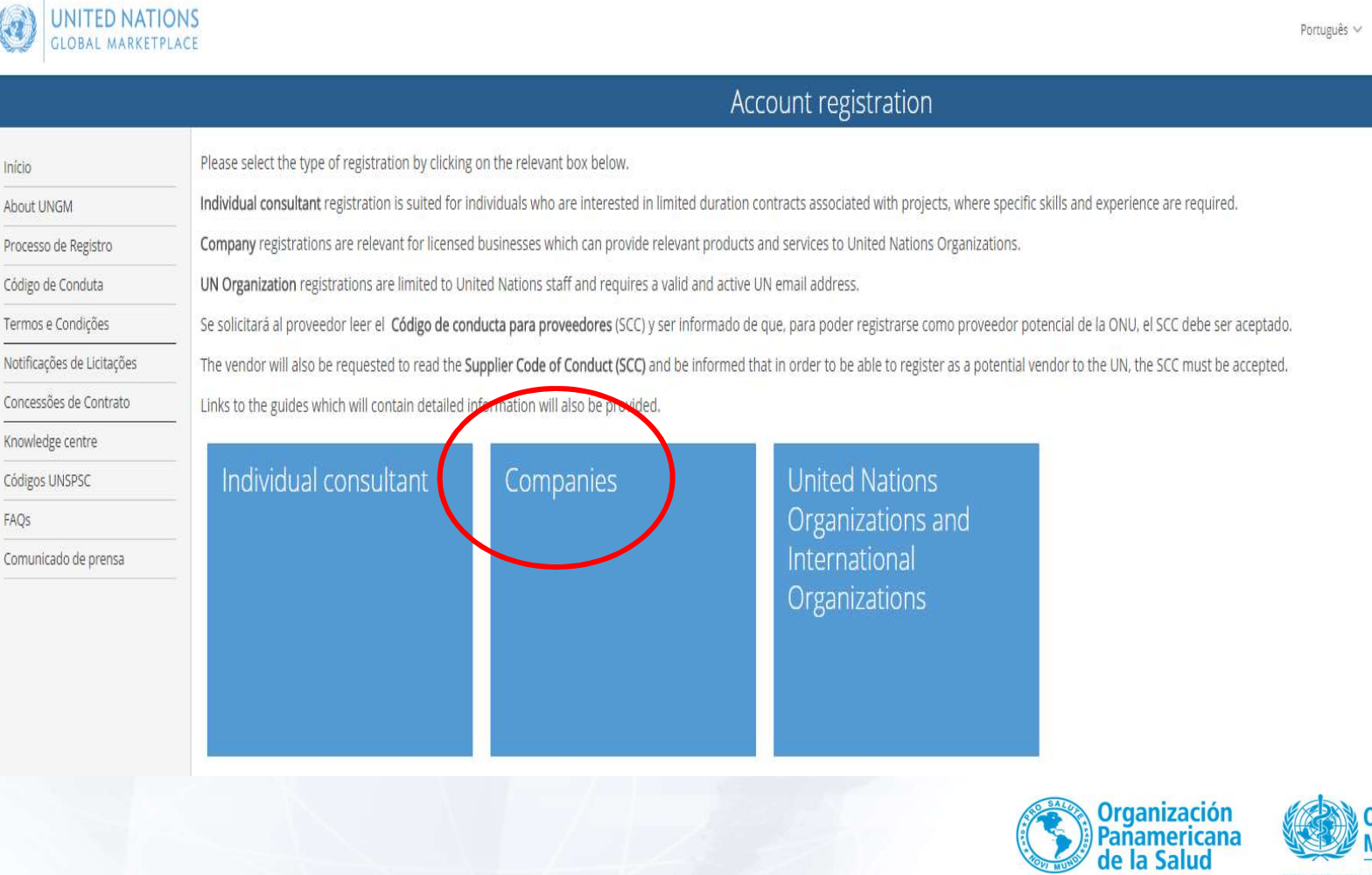

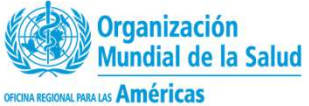

Registre-se · Login Buscar no Mercado Global

#### Company registration

#### UN Supplier Code of Conduct

Faça o download e leia o <u>Código de Conduta de Fornecedores das Nações Unidas</u>.

To register your interest in doing business with the United Nations, you are required to read and accept the UN Supplier Code of Conduct.

| Company registration<br>* denotes required field<br>Basic company details |                                    |                                                  |
|---------------------------------------------------------------------------|------------------------------------|--------------------------------------------------|
| Company Name *                                                            | Nome da empresa                    |                                                  |
| License Number *                                                          | Número do CNPJ                     | Preencha os<br>campos com os<br>dados da empresa |
| Country *                                                                 | Brasil país/território             |                                                  |
| Nome do Diretor da En                                                     | npresa                             |                                                  |
| First Name *                                                              | Nome do diretor<br>da empresa      |                                                  |
| Last Name *                                                               | Sobrenome do<br>diretor da empresa |                                                  |

#### User account creation

 $\hfill\square$  The contact data in previous step and the user are the same.

| First Name *                                                               |                                                                                 |
|----------------------------------------------------------------------------|---------------------------------------------------------------------------------|
| Last Name *                                                                |                                                                                 |
| Email address *                                                            | Preencha os<br>campos com os<br>dados da empresa                                |
| Password *                                                                 | REGISTER                                                                        |
| Confirm password *                                                         |                                                                                 |
| ¿Cómo ha conocido el Mercado Global?                                       |                                                                                 |
| Source *                                                                   |                                                                                 |
| We have read and accept the <u>UN Supplier Code of Conduct</u><br>Register | Organización<br>Panamericana<br>de la Salud<br>Orduna Regolar, Imagues Américas |

Nesse momento o site enviará um e-mail para o endereço de e-mail cadastrado com um link para ativação da conta.

|                      | Account Activation                                                               |  |
|----------------------|----------------------------------------------------------------------------------|--|
| Home                 | Congratulations! Your account has now been activated.                            |  |
| About UNGM           |                                                                                  |  |
| Registration process | ou have successfully created your personal login to your company's UNGM account. |  |
| Code of conduct      | Click here to complete your Basic registration                                   |  |
| Terms & Conditions   |                                                                                  |  |
| Tender notices       |                                                                                  |  |

Contract awards

Após ativada, você deve continuar seu registro clicando no botão Click here

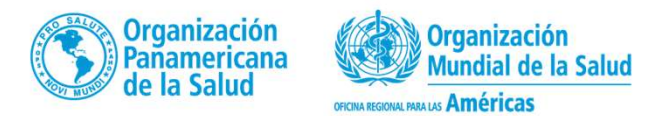

| LINCM              | Please provide all the required information to complete your registra             | ition.                                   |
|--------------------|-----------------------------------------------------------------------------------|------------------------------------------|
|                    | 50%                                                                               |                                          |
| da of conduct      |                                                                                   |                                          |
| rms & Conditions   | All information less deen provided. Hore information is required in this section. | * required field                         |
| nder notices       |                                                                                   |                                          |
| nder alert service | General > Address > Countries/area > Contacts                                     | Declaration Coding UN Organizations (24) |
| ntract awards      |                                                                                   |                                          |
| owledge centre     | Company address information                                                       | P.O. Box address (aptional)              |
| ISPSC              |                                                                                   |                                          |
| Qs                 | House number                                                                      | P.O. Box number                          |
| deo Guides         |                                                                                   |                                          |
| am Alert           | Address line 1 *                                                                  | P.O. Box postal code                     |
| endor              |                                                                                   |                                          |
| shboard            | Address line 2                                                                    | City/town for P.O.Box                    |
| ttings             |                                                                                   |                                          |
| Registration       | Address line 3                                                                    | Country/area                             |
| ndor documents     |                                                                                   | Type a country area name                 |
| nder Alert Service |                                                                                   |                                          |
| NSPSC changes      | City/town *                                                                       |                                          |
|                    |                                                                                   |                                          |
|                    | Country/area * Type a country/area name                                           |                                          |
|                    |                                                                                   |                                          |
|                    | Postal code                                                                       |                                          |

#### Cadastro concluído

|                             | -11-                          | My Dash                                       | nboard                                   |                                |
|-----------------------------|-------------------------------|-----------------------------------------------|------------------------------------------|--------------------------------|
| Home                        |                               |                                               |                                          |                                |
| About LINCAL                | () We are in the process of u | pdating the UNSPSC codes. For more informat   | tion on the changes and addition, read h | ere - UNSPSC changes           |
| About on am                 |                               |                                               |                                          |                                |
| Registration process        |                               | Ocistoma                                      | informará con                            | I pimoro LINCM                 |
| Code of conduct             | Your UNGM number is 40        |                                               | i miormara sei                           | u numero UNGM                  |
| erms & Conditions           |                               |                                               |                                          |                                |
| ender notices               | Company registration sta      | tus                                           |                                          |                                |
| ontract awards              |                               |                                               |                                          |                                |
| Knowledge centre            | The statuses of your co       | mpany's registration submissions are shown be | elow. For an explanation of what each st | tatus means, please click here |
| JNSPSC                      | •                             | 1 2 0                                         |                                          |                                |
| AQs                         | UN organizations              | Basic registration                            | Level 1 registration                     | Level 2 registration           |
| /ideo G <mark>ui</mark> des | ADB                           | Registered (22-Oct-2015 03:43)                |                                          |                                |
| icam Alert                  | AFDB                          | Registered (22-Oct-2015 03:43)                |                                          |                                |
| and the second              | СТВТО                         | Registered (22-Oct-2015 03:43)                |                                          |                                |
| /endor                      | FAO                           | Registered (22-Oct-2015 03:43)                |                                          |                                |
| Dashboard                   | IAEA                          | Registered (22-Oct-2015 03:43)                |                                          |                                |
| lettings                    | IFAD                          | Registered (22-Oct-2015 03:43)                |                                          |                                |
| egistration                 | ILO                           | Registered (22-Oct-2015 03:43)                |                                          |                                |
| evel 1                      | ITC                           | Registered (22-Oct-2015 03:43)                |                                          |                                |
| endor documents             | ITU                           | Registered (22-Oct-2015 03:43)                |                                          |                                |
| My tenders/contracts        | Obse                          | rvar que o nome                               | e da OPAS                                |                                |
| Fender Alert Service        |                               | Registered (22-001-2015 03:43)                |                                          |                                |
| JNSPSC changes              | UNAIDS (PAF                   | 10 em ingles) de                              | eve aparecer                             |                                |
|                             | UNDP DOCCO                    | Project 423 47-2015 03:43)                    |                                          |                                |
|                             | UNESCO                        | Registered (22-Oct-2015 03:43)                |                                          |                                |
|                             | UNFPA                         | Registered (22-Oct-2015 03:43)                |                                          |                                |
|                             | UNHCR                         | Registered (22-Oct-2015 03:43)                |                                          |                                |
|                             |                               |                                               |                                          |                                |

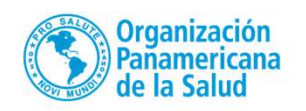

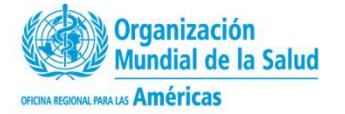